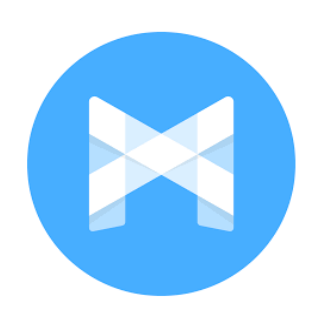

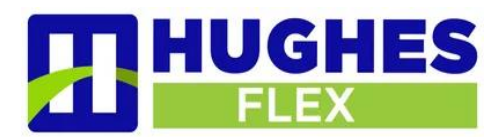

## MaX UC MOBILE DOWNLOAD

1. Visit Google Play (Android) or the AppStore (iOS) to download MaX UC.

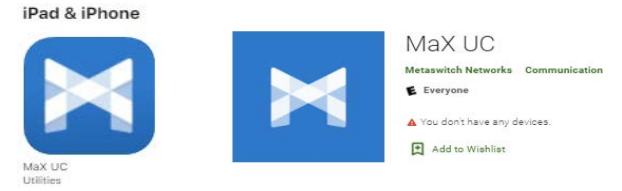

2. Upon opening the application, allow notifications from MaX UC. Once downloaded click 'Login' followed by **'Log in Manually'**.

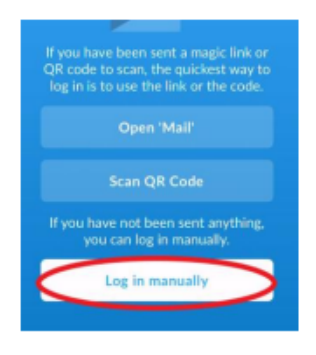

- 3. Select **'Hughes FLEX'** in the carrier drop down menu.
- 4. Next you will see 'Terms of Use' Be sure that you 'Allow Incoming Calls' and 'Allow Outgoing Calls' then 'Accept & Continue'.
- 5. Be sure to use the **'Remember My Password'** slider when logging in to, so you do not have to key in your credentials each time you access MaX UC Mobile.
- 6. Login using your direct dial business, area code and phone number (no dashes or spaces) Next key in your CommPortal password. (*Please consult your system administrator if unsure of your CommPortal password*)
- 7. You will be prompted with a few permissions to 'Access You Contacts', Access to Microphone and Siri access if using an iPhone.
- 8. 'Move Calls to Mobile' Key in your mobile phone number and touch 'Continue'.
- 9. Allow MaX UC access to your *Microphone and Contacts*.
- 10. The Welcome to MaX UC tutorial slide will begin. (you may revisit the tutorial from the Profile & Settings tab any time.

If you experience any technical issues or have troubles logging in please contact our support desk at 309-277-4111 or by email at <u>tech@hughestel.com</u>